## Adding people to a roster from an existing Roster

1. Search for the course you need to create a class for and select the one you need.

| H | -                                                                        |                                                                                         | ß      |                                                                                             |                                                                                                    |                                                                                                    |                                                                                            | L                           | 1                                             |                 |          |
|---|--------------------------------------------------------------------------|-----------------------------------------------------------------------------------------|--------|---------------------------------------------------------------------------------------------|----------------------------------------------------------------------------------------------------|----------------------------------------------------------------------------------------------------|--------------------------------------------------------------------------------------------|-----------------------------|-----------------------------------------------|-----------------|----------|
|   | Simpso                                                                   | on Employee                                                                             | LMS    |                                                                                             | Admin                                                                                                    | istration                                                                                                    | Center                                                                                     |                             |                                               |                 |          |
| Ι | HOME                                                                     | CLASSES                                                                                 | COUR   | GROUPS                                                                                      | PEOPLE REGISTRATIONS                                                                                                    | CURRICULUMS                                                                                                    | CLASS RESOURCES                                                                            | GAP ANALYSIS                |                                               |                 |          |
|   | Option                                                                   | 15                                                                                      | 4      | Find Course                                                                                 | 1                                                                                                    |                                                                                                    |                                                                                            |                             |                                               |                 |          |
|   | ▶ New Co                                                                 | ourse                                                                                   |        |                                                                                             |                                                                                                    |                                                                                                    |                                                                                            |                             |                                               |                 |          |
|   | ► New Co                                                                 | ourse From                                                                              |        |                                                                                             |                                                                                                    |                                                                                                    |                                                                                            |                             |                                               |                 |          |
| ŀ |                                                                          |                                                                                         |        |                                                                                             |                                                                                                    |                                                                                                    |                                                                                            |                             |                                               |                 |          |
|   | Search                                                                   | DV:                                                                                     |        | Critoria D De                                                                               | eulte 🗋 Outline 🗋                                                                                                    |                                                                                                    |                                                                                            |                             |                                               |                 |          |
| ш | Active C                                                                 | `ourcoc                                                                                 |        | Cinteria 110                                                                                | Outine                                                                                                    |                                                                                                    |                                                                                            |                             |                                               |                 |          |
|   | Active C                                                                 | ourses                                                                                  | •      | Cintena                                                                                     |                                                                                                    |                                                                                                    |                                                                                            |                             |                                               | 1               | _        |
|   | Active C<br>Course                                                       | Courses<br>Code                                                                         | •      | Course Code                                                                                 | Name                                                                                                    | Start Date                                                                                                    | Start Time                                                                                 | Max Cap                     | <u>Class Type</u>                             | Available Seats | C        |
|   | Active C<br>Course<br>us-pol                                             | Courses<br>Code                                                                         | •      | Course Code<br>US-POL001                                                                    | Name US Driver and Vehicle Policy                                                                                                    | Start Date<br>01/01/1999                                                                                                    | <u>Start Time</u><br>08:00                                                                 | Max Cap                     | <u>Class Type</u><br>DOC                      | Available Seats | <u>C</u> |
|   | Active C<br>Course<br>us-pol<br>Find                                     | Code<br>Code<br>Advanced<br>Previous Sea                                                | •<br>• | Course Code<br>US-POL001<br>US-POL002                                                       | Name           US Driver and Vehicle Policy           Drug & Alcohol Policy with State           Addenda                                                                                                   | Start Date           01/01/1999           01/01/1999                                                                                     | Start Time           08:00           08:00                                                 | Max Cap<br>1<br>1           | <u>Class Type</u><br>DOC<br>DOC               | Available Seats | <u>C</u> |
| - | Active C<br>Course<br>us-pol<br>Find                                     | Courses<br>Code<br>Advanced<br>Previous Sea                                             | Irch   | Course Code<br>US-POL001<br>US-POL002<br>US-POL003                                          | Name<br>US Driver and Vehicle Policy<br>Drug & Alcohol Policy with State<br>Addenda<br>General SST Policies                                                                                                | <u>Start Date</u><br>01/01/1999<br>01/01/1999<br>01/01/1999                                                                              | Start Time           08:00           08:00           08:00                                 | <u>Max Cap</u><br>1<br>1    | Class Type<br>DOC<br>DOC<br>DOC               | Available Seats | <u>C</u> |
| - | Active C<br>Course<br>us-pol<br>Find                                     | Courses<br>Code<br>Advanced<br>Previous Sea<br>Courses                                  | ▼<br>▼ | Course Code           US-POL001           US-POL002           US-POL003           US-POL004 | Name           US Driver and Vehicle Policy           Drug & Alcohol Policy with State           Addenda           General SST Policies           Policy Against Sexual and                                | <u>Start Date</u><br>01/01/1999<br>01/01/1999<br>01/01/1999<br>01/01/1999                                                                | Start Time           08:00           08:00           08:00           08:00                 | Max Cap<br>1<br>1<br>1<br>1 | Class Type<br>DOC<br>DOC<br>DOC<br>DOC<br>DOC | Available Seats | <u>C</u> |
|   | Active C<br>Course<br>us-pol<br>Find<br>Recent (<br>) General            | Courses<br>Code<br><u>Advanced</u><br><u>Previous Sea</u><br>Courses<br>II SST Policies | Inch   | Course Code           US-POL001           US-POL002           US-POL003           US-POL004 | Name           US Driver and Vehicle Policy           Drug & Alcohol Policy with State           Addenda           General SST Policies           Policy Against Sexual and           Workplace Harassment | Start Date           01/01/1999           01/01/1999           01/01/1999           01/01/1999           01/01/1999           01/01/1999 | Start Time           08:00           08:00           08:00                                 | Max Cap<br>1<br>1<br>1<br>1 | Class Type<br>DOC<br>DOC<br>DOC<br>DOC<br>DOC | Available Seats | <u>C</u> |
| - | Active C<br>Course<br>us-pol<br>Find<br>Recent (<br>) Genera<br>) Drug & | Advanced<br>Previous Sea<br>Courses<br>Il SST Policies<br>Alcohol Policy                | rch    | Course Code           US-POL001           US-POL002           US-POL003           US-POL004 | Name           US Driver and Vehicle Policy           Drug & Alcohol Policy with State           Addenda           General SST Policies           Policy Against Sexual and           Workplace Harassment | Start Date           01/01/1999           01/01/1999           01/01/1999           01/01/1999           01/01/1999           01/01/1999 | Start Time           08:00           08:00           08:00           08:00           08:00 | Max Cap<br>1<br>1<br>1<br>1 | Class Type<br>DOC<br>DOC<br>DOC<br>DOC<br>DOC | Available Seats | <u>C</u> |

2. Go to the blue menu bar and select New Class From....

| ▼ Course                                                                                      |                                                                                     |      |
|-----------------------------------------------------------------------------------------------|-------------------------------------------------------------------------------------|------|
| Save<br>X Delete                                                                              | cy Against Sexual and Workplace H Class Start Date<br>lable: Enrolled: Wait Listed: |      |
| New Class From                                                                                | Votes Budget Screening Mail Sessions Instruc                                        | tors |
| Reset Dates<br>Change to History<br>View Course Roster<br>View Curriculums                    | st Sexual and Workplace Harassment                                                  |      |
| Generations<br>Candidates<br>Sessions (Days).<br>Contact Hours: 1.00<br>Maximum Capacity: * 1 | d Document                                                                          |      |

3. Enter/Update all of the correct information for the new class and click save, be sure to click reset dates.

| New Class From                                                                                 |                                                                                                    |  |
|------------------------------------------------------------------------------------------------|----------------------------------------------------------------------------------------------------|--|
| Class:<br>Course: Policy Agains                                                                | Sexual and Workplace Harassmer                                                                                                    |  |
| Course Code:<br>Name:<br>Rev Version:                                                          | US-POL004<br>Policy Against Sexual and Workplace Harassment<br>5/13/14                                                                                                    |  |
| anguage or Keyword:<br>udio Requirements:<br>ype of Event:                                     | Policy Against Sexual and Workplace Harassment           Image: Constraint of the second second secon |  |
| essions (Days):<br>ontact Hours:<br>aximum Capacity:                                           | 1.00                                                                                                    |  |
| linimum Capacity<br>ost Per Seat:                                                              |                                                                                                    |  |
| Cost Per Seat:<br>Owner:<br>Start Date 08/13/201<br>End Date 08/13/201<br>Start Time 08/13/201 | SST SST Company Regulated  4. Wednesday                                                                                                    |  |

4. Then go back up to the blue menu bar and click Open in Registrations.

| 3   |            |                |             |         | Admi                 | nistr        | ation                 | Ce          |
|-----|------------|----------------|-------------|---------|----------------------|--------------|-----------------------|-------------|
| UR  | SES        | GROUPS         | PEOPLE      | REGIS   | TRATIONS             | CURR         | TCULUMS               | CL          |
| ] [ | ▼ Cl       | ass            |             |         |                      |              |                       |             |
|     | ×          | Save<br>Delete |             |         | cy Agains<br>ilable: | t Sexua<br>1 | I and Wor<br>Enrolled | kplac<br>I: |
|     |            | New Class F    | From        |         |                      | -            |                       |             |
|     |            | New Course     | From        |         | nt Info              | Notes        | Budget                | Sci         |
|     | 4          | Print Preview  | w           |         |                      |              |                       |             |
|     | ð          | Reset Dates    | 3           |         | ist Sexual           | and W        | orkplace H            | laras       |
|     |            | Change to H    | listory     |         |                      |              |                       |             |
|     | 2          | Check Reso     | ource Confl | icts    | ist Sexual           | and W        | orkplace H            | laras       |
|     | <u>3</u> 3 | Candidates     |             |         | -                    |              |                       |             |
|     |            | Mail-merge     | with Class  |         | d Docum              | ent          |                       | -           |
|     |            | Mail-merge     | with Roste  | r       |                      |              |                       |             |
| Н   |            | Open Paren     | it Course   |         |                      |              |                       |             |
|     |            | Open in Reg    | gistrations |         |                      |              |                       |             |
| П   | Mini       | imum Capaci    | ity: 0      |         |                      |              |                       |             |
|     | Cos        | t Per Seat:    |             |         |                      |              |                       |             |
|     | Owr        | ner:           | S           | ST   SS | T Company            | / Regula     | ated 🔻                |             |

5. Enter the course code of the class with the roster you would like to use under the Class Options course search.

| Simpso                                     | on Employee                              | ®<br>E LMS |       |                  |                          | ŀ                | ٩dmi    | nistra  | ion C     | enter        |                  |              |     | sui             | ntotal       | 2   | <ul> <li>▶ Centers ▼</li> <li>▶ Help</li> </ul> |
|--------------------------------------------|------------------------------------------|------------|-------|------------------|--------------------------|------------------|---------|---------|-----------|--------------|------------------|--------------|-----|-----------------|--------------|-----|-------------------------------------------------|
| HOME                                       | CLASSES                                  | COL        | IRSES | GROUPS           | PEOPLE                   | REGISTR          | ATIONS  | CURRICU | LUMS      | CLASS RES    | OURCES           | GAP ANALYSIS |     |                 |              | _   | ▶ Exit                                          |
| Option                                     | 15                                       | ÷          | ▼ Re  | gistratio        | ns                       |                  |         |         |           |              |                  |              |     |                 | 6            | з×  | <b>R</b> (                                      |
| Class Or                                   | otions                                   |            | Cou   | r <u>se Code</u> | Name                     |                  |         |         | Start Dat | te <u>St</u> | <u>tart Time</u> | Room         | Avi | il Locator Numb | <u>Owner</u> |     |                                                 |
| Course<br>us-pol00                         | Code                                     | •          | US-F  | POL004           | Policy Agai<br>Harassmen | nst Sexual<br>It | and Wor | kplace  | 08/13/20  | 14 08        | 8:00             |              | 1   | 0000103622      | SST          |     |                                                 |
| Find                                       | Advanced                                 |            | Nam   | <u>e</u>         |                          | Branch           | Dept.   | Purpos  | e Broad   | dband        |                  | Job Code Nam | e   | Job Code        | Job Code2    | Job | Code3                                           |
| <ul> <li>Recent</li> <li>Remove</li> </ul> | Classes<br>e Class                       |            |       |                  |                          | -                |         | •       |           |              |                  |              |     |                 |              |     |                                                 |
| People (                                   | Options                                  |            |       |                  |                          | •                |         |         |           |              |                  |              |     |                 |              |     | ÷.                                              |
| Last Na                                    | me                                       | •          |       |                  |                          |                  |         |         | 🔽 Tim     | ne Stamp S   | Status Gro       | oup Change   |     |                 |              |     |                                                 |
| Find<br>Find by<br>Recent<br>Remove        | Advanced<br>Roster<br>People<br>e Person |            |       |                  |                          |                  |         |         |           |              |                  |              |     |                 |              |     |                                                 |

6. Pick the class you would like from the list and click select.

| ourse Code | Name                 | Start Date | Start Time | Max Cap | Class Type |   |
|------------|----------------------|------------|------------|---------|------------|---|
| S-POL003   | General SST Policies | 06/06/2014 | 08:00      | 1       | DOC        |   |
| S-POL003   | General SST Policies | 06/12/2014 | 08:00      | 25      | DOC        |   |
| S-POL003   | General SST Policies | 06/17/2014 | 08:00      | 1       | DOC        |   |
| S-POL003   | General SST Policies | 06/17/2014 | 08:00      | 1       | DOC        |   |
| S-POL003   | General SST Policies | 06/19/2014 | 08:00      | 1       | DOC        |   |
| S-POL003   | General SST Policies | 06/19/2014 | 08:00      | 1       | DOC        |   |
| S-POL003   | General SST Policies | 07/01/2014 | 08:00      | 1       | DOC        |   |
| S-POL003   | General SST Policies | 07/01/2014 | 08:00      | 1       | DOC        |   |
| S-POL003   | General SST Policies | 07/01/2014 | 08:00      | 1       | DOC        |   |
| S-POL003   | General SST Policies | 07/09/2014 | 08:00      | 1       | DOC        |   |
| S-POL003   | General SST Policies | 07/15/2014 | 08:00      | 1       | DOC        |   |
| S-POL003   | General SST Policies | 07/22/2014 | 08:00      | 1       | DOC        |   |
| S-POL003   | General SST Policies | 08/01/2014 | 08:00      | 1       | DOC        |   |
| S-POL003   | General SST Policies | 08/13/2014 | 08:00      | 1       | DOC        | 1 |

7. This will add it to the classes at the top.

| Options 🥠                          | ▼ Registration | ons           |             |         |           |            |               |               |       |              | E            | $\sim$ | ñe 🥭           |
|------------------------------------|----------------|---------------|-------------|---------|-----------|------------|---------------|---------------|-------|--------------|--------------|--------|----------------|
| Class Ontings                      | Course Code    | Name          |             |         | <u>St</u> | art Date   | Start Time    | Room          | Avail | Locator Numb | <u>Owner</u> |        |                |
| Course Code 💌                      | US-POL004      | Policy Agains | st Sexual a | nd Work | place 08  | 8/13/2014  | 08:00         |               | 1     | 0000103622   | SST          |        |                |
| us-pol003                          | US-POL003      | General SST   | Policies    |         | 80        | 8/13/2014  | 08:00         |               | 1     | 0000103621   | SST          |        |                |
| Find Advanced                      |                |               |             |         | l n       | <b>D U</b> |               |               |       |              | 110.10       |        | <u>c 1 2 1</u> |
|                                    | Name           |               | Branch      | Dept.   | Purpose   | Broadband  | 1             | Job Code Name |       | Job Code     | Job CodeZ    | JOD    | Codes          |
| <ul> <li>Recent Classes</li> </ul> |                |               |             |         |           |            |               |               |       |              |              |        |                |
| Remove Class                       |                |               |             |         |           |            |               |               |       |              |              |        |                |
|                                    |                |               |             |         |           |            |               |               |       |              |              |        |                |
| People Options                     |                |               | •           |         |           |            |               | 0             |       |              |              |        | •              |
| Last Name 💌                        |                |               |             |         |           | Ime Sta    | mp Status Gro | oup Change    |       |              |              |        |                |
|                                    |                |               |             |         |           |            |               |               |       |              |              |        |                |
| Find Advanced                      |                |               |             |         |           |            |               |               |       |              |              |        |                |
| Find by Roster                     |                |               |             |         |           |            |               |               |       |              |              |        |                |
| ▶ Recent People                    |                |               |             |         |           |            |               |               |       |              |              |        |                |
| ▶ Remove Person                    |                |               |             |         |           |            |               |               |       |              |              |        |                |

8. Highlight the class you just added and click the Find by Roster link under the People Options section.

|   | Options 🧹                                                   | ▼ Registratio | ns                           |            |         |        |             |               |               |       |              | 6            | З×         | Ra 🗿    |
|---|-------------------------------------------------------------|---------------|------------------------------|------------|---------|--------|-------------|---------------|---------------|-------|--------------|--------------|------------|---------|
| ſ | Class Options                                               | Course Code   | <u>Name</u>                  |            |         |        | Start Date  | Start Time    | Room          | Avail | Locator Numb | <u>Owner</u> |            |         |
|   | Course Code                                                 | US-POL004     | Policy Against<br>Harassment | t Sexual a | nd Work | olace  | 08/13/2014  | 08:00         |               | 1     | 0000103622   | SST          |            |         |
|   | us-pol003                                                   | US-POL003     | General SST                  | Policies   |         |        | 08/13/2014  | 08:00         |               | 1     | 0000103621   | SST          |            |         |
|   | Find Advanced                                               | Name          | -                            | Branch     | Dept.   | Purpos | e Broadband |               | Job Code Name |       | Job Code     | Job Code2    | <u>Job</u> | Code3 C |
|   | <ul> <li>Recent Classes</li> </ul>                          |               |                              |            |         | •      |             |               |               |       | •            |              |            |         |
|   | Remove Class                                                |               |                              |            |         |        |             |               |               |       |              |              |            |         |
| Π | People Options                                              |               |                              | •          |         |        |             |               |               |       |              |              |            | ۰.      |
|   | Last Name 🔻                                                 |               |                              |            |         |        | 🗹 Time Star | np Status Gro | up Change     |       |              |              |            |         |
|   | Find Advanced  Find by Roster  Rocent Foople  Remove Person |               |                              |            |         |        |             |               |               |       |              |              |            |         |

9. Click the ones you want or if you want all of them click Select All, then the Select button.

| Fin    | d by Roster          |            |             |            |             |            |                     | ×        |
|--------|----------------------|------------|-------------|------------|-------------|------------|---------------------|----------|
| Filter | r hv: Status Group   |            | Status      |            | -           |            |                     |          |
|        | by: otatas oroup.    | -          |             |            |             | 1          |                     |          |
| Wai    | t <u>Name</u>        | Status     | Status Date | Branch     | <u>Dept</u> | Broadband  | Job Code Name       | <u>#</u> |
|        | McCarthy, Terry      | С          | 08/13/2014  | 097        | 0200        | Production | Production Employee |          |
|        | Crowder, Vernon L.   | С          | 08/13/2014  | 097        | 0200        | Production | Production Employee |          |
|        | Newman, Chandler F.  | С          | 08/13/2014  | 097        | 0200        | Production | Production Employee |          |
|        | McKnight, Deandre W. | С          | 08/13/2014  | 097        | 0200        | Production | Production Employee |          |
|        |                      |            |             |            |             |            |                     |          |
|        |                      |            |             |            |             |            |                     |          |
|        |                      |            |             |            |             |            |                     |          |
|        |                      |            |             |            |             |            |                     |          |
|        |                      |            |             |            |             |            |                     |          |
|        |                      |            |             |            |             |            |                     |          |
|        |                      |            |             |            |             |            |                     |          |
|        |                      | 1          |             |            |             |            |                     |          |
|        | ▶ Page: 1 ▼ of 1     | Page Size: | 4           | Total Item | 1s: 4       | Export     |                     |          |
|        |                      |            |             |            |             |            |                     |          |
| Sel    | ect                  |            |             |            |             |            | Select All Clear Se | lection  |

10. Then go back to your classes and highlight the first one. This then adds that roster into the current class.

| <ul> <li>Registrations</li> </ul>     |                   |          |        |             |               |                     |       |              | 6            | X   | <b>k:</b> // |
|---------------------------------------|-------------------|----------|--------|-------------|---------------|---------------------|-------|--------------|--------------|-----|--------------|
| Course Code Name                      |                   |          | 1      | Start Date  | Start Time    | Room                | Avail | Locator Numb | <u>Owner</u> |     |              |
| US-POL004 Policy Agains<br>Harassment | t Sexual a        | nd Workp | place  | 08/13/2014  | 08:00         |                     | 1     | 0000103622   | SST          |     |              |
| US-POL003 General SST                 | Policies          |          |        | 08/13/2014  | 08:00         |                     | 1     | 0000103621   | SST          |     |              |
| Name                                  | Branch            | Dept.    | Purpos | e Broadband |               | Job Code Name       |       | Job Code     | Job Code2    | Job | Code3        |
| McCarthy, Terry                       | 097               | 0200     | RP1    | Production  |               | Production Employee |       | 136          |              |     |              |
| Crowder, Vernon L.                    | 097               | 0200     | RP1    | Production  |               | Production Employee |       | 136          |              |     | .=           |
| Nowman, Chandlor F                    | . <u>∩97</u><br>∢ | 0200     | RP1    | Production  |               | Production Employee |       | 136          |              |     | •            |
| Batch Registration                    |                   |          |        | Time Star   | np Status Gro | up Change           |       |              |              |     |              |
| Registration Status:                  |                   |          |        |             |               |                     |       |              |              |     |              |
| E - Enrolled                          | •                 |          |        |             |               |                     |       |              |              |     |              |
| Wait List if full status:             |                   |          |        |             |               |                     |       |              |              |     |              |
| (none)                                | -                 |          |        |             |               |                     |       |              |              |     |              |
|                                       |                   |          |        |             |               |                     |       |              |              |     |              |
|                                       |                   |          |        |             |               |                     |       |              |              |     |              |
|                                       |                   |          |        |             |               |                     |       |              |              |     |              |

11. Change the status to whatever it should be and click the Batch Save icon.

| <ul> <li>Registrations</li> </ul>     |             |              |                |               |                     |       |              |              | 🗙 😼 🍝                                 |    |
|---------------------------------------|-------------|--------------|----------------|---------------|---------------------|-------|--------------|--------------|---------------------------------------|----|
| Course Code Name                      |             |              | Start Date     | Start Time    | Room                | Avail | Locator Numb | <u>Owner</u> |                                       | 4  |
| IS-POL004 Policy Agains<br>Harassment | t Sexual ar | nd Workplace | 08/13/2014     | 08:00         |                     | 1     | 0000103622   | SST          |                                       |    |
| JS-POL003 General SST                 | Policies    |              | 08/13/2014     | 08:00         |                     | 1     | 0000103621   | SST          |                                       |    |
| Name                                  | Branch      | Dept. Pur    | pose Broadbane | <u>1</u>      | Job Code Name       |       | Job Code     | Job Code2    | Job Code3                             | 1  |
| McCarthy, Terry                       | 097         | 0200 RP1     | Production     |               | Production Employee |       | 136          |              |                                       | 1  |
| Crowder, Vernon L.                    | 097         | 0200 RP1     | Production     |               | Production Employee |       | 136          |              |                                       | .= |
| Nowman Chandlor F                     | . 097       | 0200 PP1     | Production     |               | Production Employee |       | 136          |              |                                       |    |
| Batch Registration                    |             |              | Time Sta       | mp Status Gro | oup Change          |       |              |              | , , , , , , , , , , , , , , , , , , , | -  |
| Perietration Status:                  |             |              |                |               | 1 5                 |       |              |              |                                       |    |
| F - Enrolled                          |             |              |                |               |                     |       |              |              |                                       |    |
| # - Facility Coordinator              |             |              |                |               |                     |       |              |              |                                       |    |
| & - Branch Admin                      |             |              |                |               |                     |       |              |              |                                       |    |
| @ - Class Admin                       |             |              |                |               |                     |       |              |              |                                       |    |
| A - Wait Listed -Request Gra          | nted        |              |                |               |                     |       |              |              |                                       |    |
| B - Pre-test Unmastered               |             |              |                |               |                     |       |              |              |                                       |    |
| C - Completed                         |             |              |                |               |                     |       |              |              |                                       |    |
| D - Enrolled -Request Grante          | ed          |              |                |               |                     |       |              |              |                                       |    |
| E - Enrolled                          |             | _            |                |               |                     |       |              |              |                                       |    |
| F - Finished-Falled                   |             |              |                |               |                     |       |              |              |                                       |    |
| G - Cancelled -No approver a          | action      |              |                |               |                     |       |              |              |                                       |    |
| H - Instructed Class                  |             |              |                |               |                     |       |              |              |                                       |    |
| L- Coach / Mentor                     |             |              |                |               |                     |       |              |              |                                       |    |
| L - Late Cancel-Mat                   |             |              |                |               |                     |       |              |              |                                       |    |
| M - Complete WI/OP                    |             |              |                |               |                     |       |              |              |                                       |    |
| N - No Show                           |             |              |                |               |                     |       |              |              |                                       |    |
| 0 - Oons/Mistake                      |             |              |                |               |                     |       |              |              |                                       |    |
| P - Passed                            |             |              |                |               |                     |       |              |              |                                       |    |
| Q - Late Cancel-Stu                   |             |              |                |               |                     |       |              |              |                                       |    |
| R - Enroll-Pending                    |             |              |                |               |                     |       |              |              |                                       |    |
| S - Self Enrolled                     |             |              |                |               |                     |       |              |              |                                       |    |
| T - Tested Out                        |             |              |                |               |                     |       |              |              |                                       |    |
| U - Active Instructor                 |             |              |                |               |                     |       |              |              |                                       |    |
| V - Wait Listed - Pending             |             |              |                |               |                     |       |              |              |                                       |    |
| W - Wait Listed                       |             |              |                |               |                     |       |              |              |                                       |    |
| X - Canceled                          |             |              |                |               |                     |       |              |              |                                       |    |
| Y - Cancelled-Mgt.                    |             |              |                |               |                     |       |              |              |                                       |    |
| Z - Mat Signed-off                    |             |              |                |               |                     |       |              |              |                                       |    |
| E ingroighta-on                       |             |              |                |               |                     |       |              |              |                                       |    |

12. When you get this message you are done.

| Batab status for                                                               |                                                         |                           |  |
|--------------------------------------------------------------------------------|---------------------------------------------------------|---------------------------|--|
| Datch status for:<br>Course Code: US-<br>POL004<br>Registered: 4<br>Skipped: 0 | Name: Policy Against Sexual and Workplace<br>Harassment | Start Date:<br>08/13/2014 |  |
|                                                                                |                                                         |                           |  |
|                                                                                |                                                         |                           |  |
|                                                                                |                                                         |                           |  |
|                                                                                |                                                         |                           |  |
|                                                                                |                                                         |                           |  |